Arduino  $\lambda$  F

#### 1 Arduino とは

Arduino (アルドゥイーノ)は、ワンボードマイコンの一種で、オープンソースハードウェアであり、組み立て済みの基板を購入することもできるほか、誰でも自分の手で Arduino を組み立てることができます。

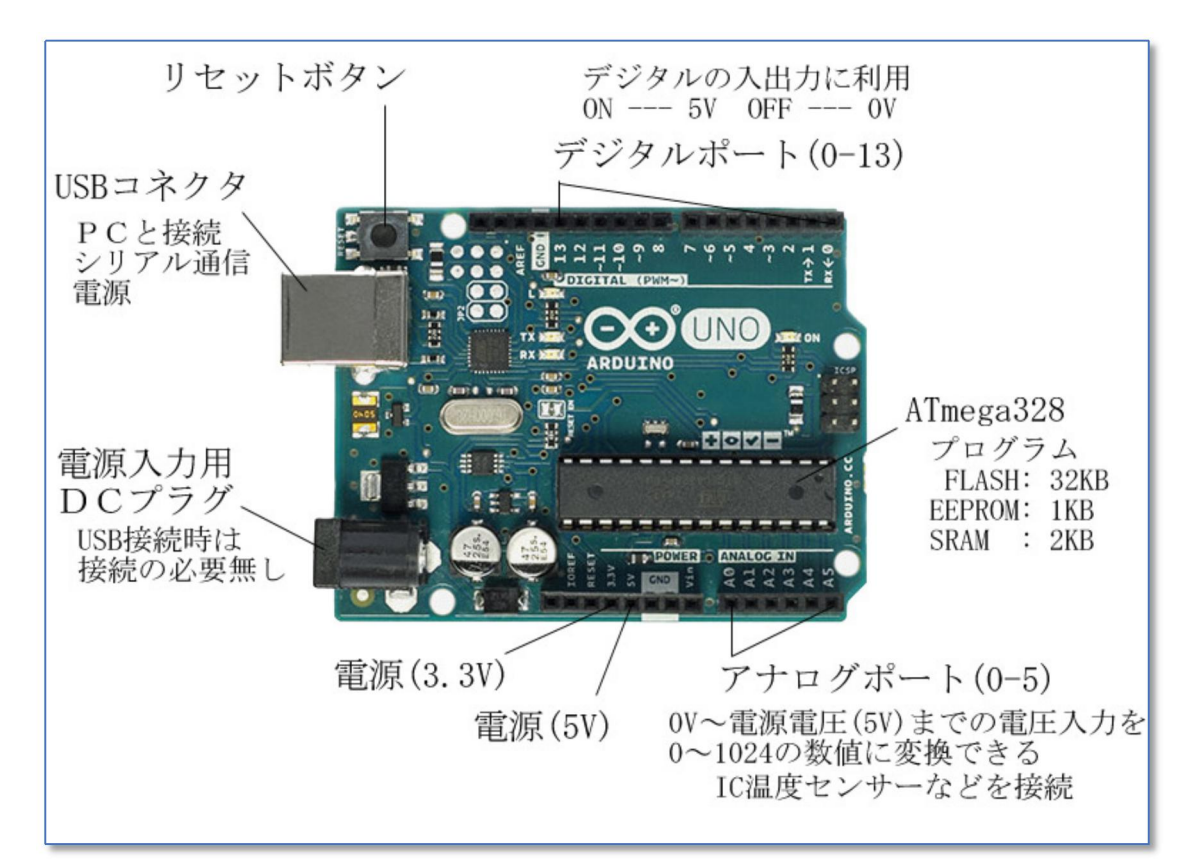

USBコネクタでPCと接続して利用します。デジタルポートとアナログポートを利用し、様々なセンサーを接続したり、デジタルポートの出力により、モーターや各種機器をコントロールすることができます。

1

Arduino は安価で、インターネット等で簡単に購入することができます。正規品の Arduino は、2017 年現在、3000 円程度で販売されていますが、互換品は 500~1000 円程度で購入できます。
 (Amazon での販売例)

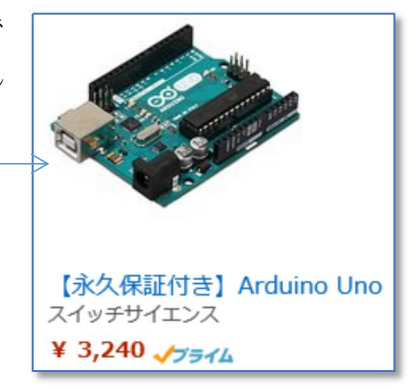

# 2 ソフトウェアの入手

Arduino にプログラムを書き込むためのソフト (Arduino IDE) のダウンロード先から zip ファイルを入手し、PCの適当な所に解凍して配置します。(インストールの必要はありません)

### https://www.arduino.cc/en/Main/Software

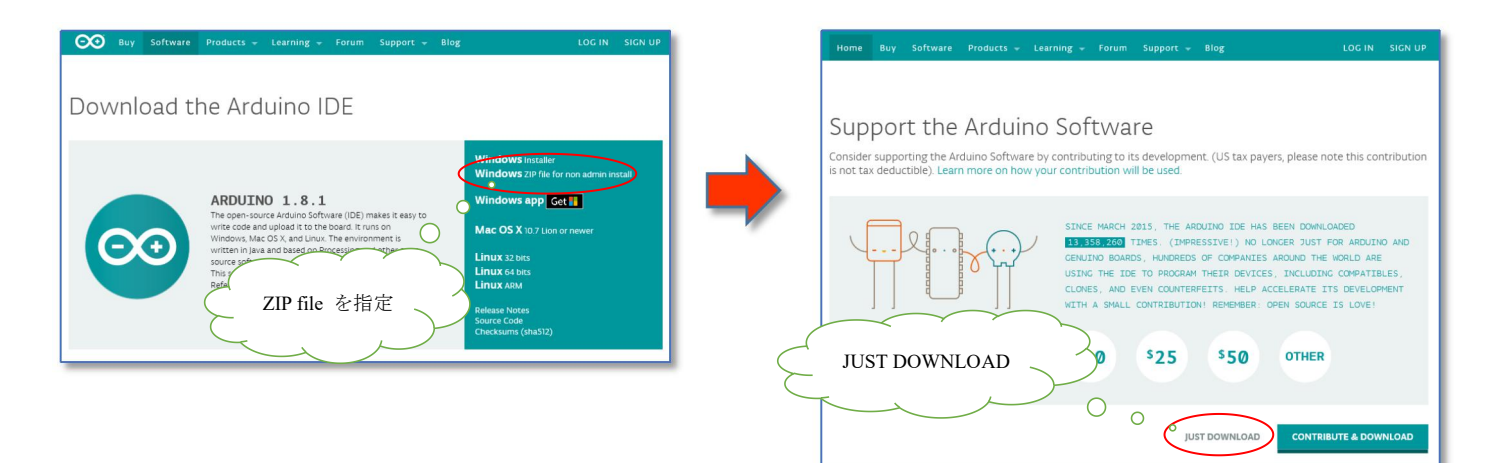

#### 【arduino-1.8.1-windows.zip を解凍したフォルダ】

| 名前 ^                                                                                                    | 種類         | サイズ      |  |
|----------------------------------------------------------------------------------------------------|------------|----------|--|
| drivers                                                                                                    | ファイル フォルダー |          |  |
| examples                                                                                                    | ファイル フォルダー |          |  |
| hardware                                                                                                    | ファイル フォルダー |          |  |
| java                                                                                                    | ファイル フォルダー |          |  |
| lib                                                                                                    | ファイル フォルダー |          |  |
| libraries                                                                                                    | ファイル フォルダー |          |  |
| reference                                                                                                    | ファイル フォルダー |          |  |
| tools                                                                                                    | ファイル フォルダー |          |  |
| tools-builder                                                                                                    | ファイル フォルダー |          |  |
| 🥺 arduino 🛛 <                                                                                                    | アプリケーション   | 395 KB   |  |
| arduino.l4j                                                                                                    | 構成設定       | 1 KB     |  |
| 🥺 arduino_debug                                                                                                    | アプリケーション   | 392 KB   |  |
| 📓 arduino_debug.l4j                                                                                                    | 構成設定       | 1 KB     |  |
| 📧 arduino-builder                                                                                                    | アプリケーション   | 3,192 KB |  |
| 🚳 libusb0.dll                                                                                                    | アプリケーション拡張 | 43 KB    |  |
| Sweet and Sweet and Sweet | アプリケーション拡張 | 412 KB   |  |
| msvcr100.dll                                                                                                    | アプリケーション拡張 | 753 KB   |  |
| revisions                                                                                                    | テキストドキュメント | 81 KB    |  |
| 🔮 wrapper-manifest                                                                                                    | XML ドキュメント | 1 KB     |  |

【Arduino IDE を起動した画面】

※Arduino IDE を起動すると、ドキュメントフォルダ内に"Arduino"フォルダが自動的に作成されます。(プログラムを保存するフォルダになります)

フォルダ "arduino-1.8.1" をCドライブ等に配置 します。

(配置例) c:¥freesoft¥arduino-1.8.1

# Point

Arduino IDE の起動は、"arduino.exe" で行います。

"arduino.exe"を右クリックし、スタート画面やタ スクバーにピン留めしておくと便利です。

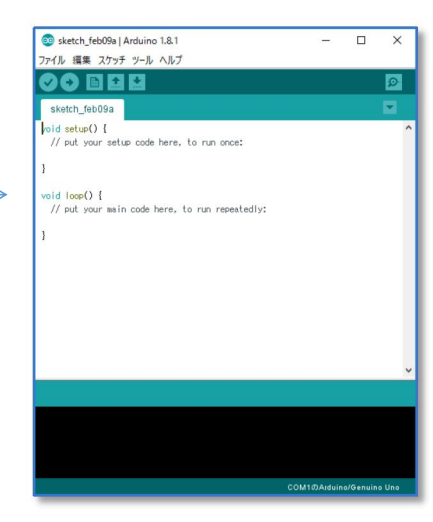

(いちはら Arduino 研究会)

## 3 Arduino Uno をUSBケーブルでPCに接続

Arduino Uno のUSBコネクタで、PCに接続します。Windows10 の場合、自動的にドライバが インストールされ、COMポートとして認識されます。

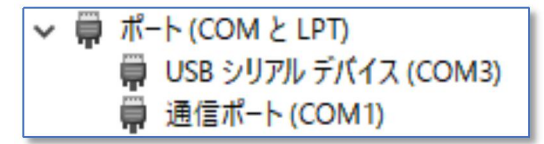

※COM3として認識されている Arduino Uno

ドライパー ファイル(D): 国家 C:¥Windows¥system32¥DRIVERS¥usbser.sys Ő

Windows10 で「デバイスマネージャー」を起動 するには、スタートボタンを右クリックします。 PC→プロパティ→デバイスマネージャー という方法もあります。

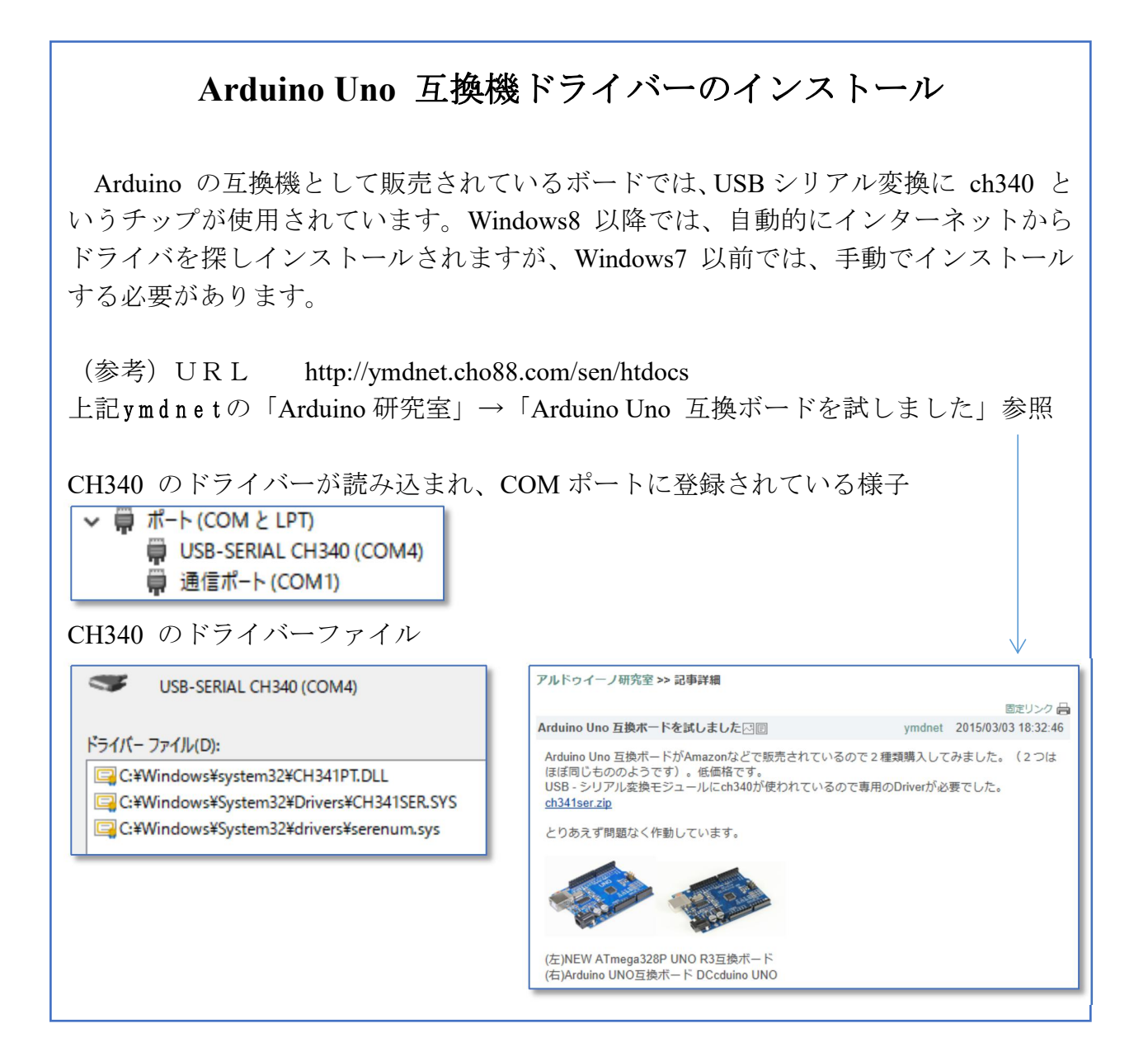

# 4 Arduino IDE 操作の基本

IDE (Integrated Drive Electronics 統合開発環境)を起動すると、スケッチ (Arduino IDE でのプログラムの呼び名)の基本形が自動的に作成されています。(日付をもとに、ファイル名もつけられます)

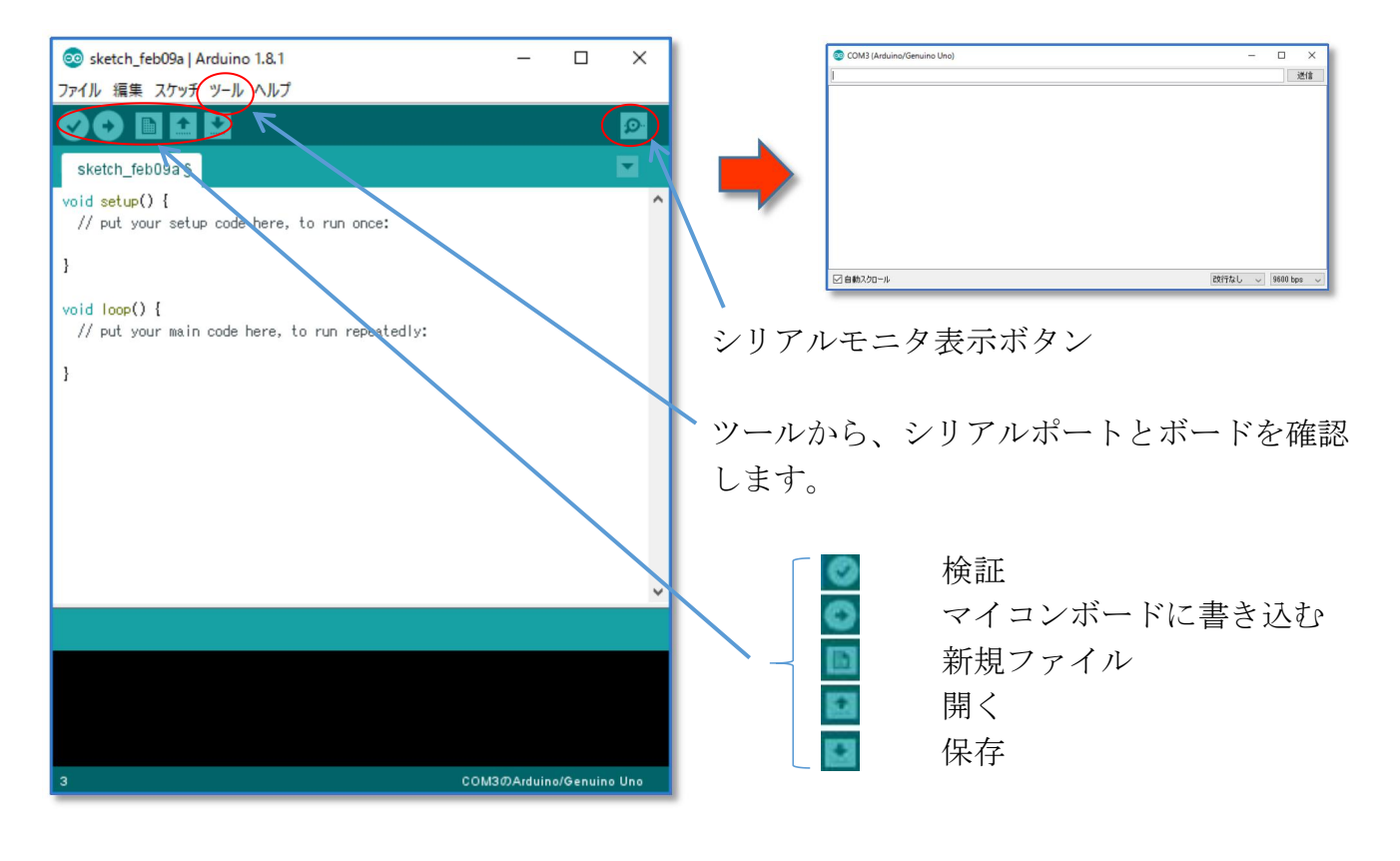

| 💿 sketch_feb09a   Ardu | ino 1.8.1 -                                    | x            |                                                | 💿 sketch_feb09a   A | rduino 1.8.1 -                                 | ΟX           |                                                                           |
|------------------------|------------------------------------------------|--------------|------------------------------------------------|---------------------|------------------------------------------------|--------------|---------------------------------------------------------------------------|
| ファイル 猫集 スケッチ ツー        | ルヘルプ                                           |              |                                                | ファイル 編集 スケッチ        | ツール ヘルプ                                        |              |                                                                           |
| sketch_feb09a §        | 自動整形<br>スケッチをアーカイブする<br>エンコーディングを修正<br>シリアリエニタ | Ctrl+T       |                                                | sketch_feb09a §     | 自動整形<br>スケッチをアーカイブする<br>エンコーディングを修正<br>シリマリエニア | Ctrl+T       |                                                                           |
| // put your setup      | シリアルプロッタ                                       | Ctrl+Shift+L |                                                | // put your setup   | シリアルプロッタ                                       | Ctrl+Shift+L |                                                                           |
| }                      | WiFi101 Firmware Updater                       |              |                                                | 3                   | WiFi101 Firmware Updater                       |              |                                                                           |
| void loop() {          | ボード: "Arduino/Genuino Uno"                     | >            |                                                | void loop() {       | ボード: "Arduino/Genuino Uno"                     | 3            | ボードマネージャ                                                                  |
| // put your main       | シリアルポート: "COM3 (Arduino/Genuino U              | no)" 3       | シリアルポート                                        | // put your main    | シリアルポート: *COM3 (Arduino/Genuino Un             | o)" >        | Arduino AVRボード                                                            |
| }                      | ボード情報を取得                                       |              | COMI                                           | }                   | ボード情報を取得                                       |              | Arduino Yún                                                               |
|                        | 書込装置: "AVRISP mkll"<br>ブートローダを書き込む             | S            | <ul> <li>COM3 (Arduino/Genuino Uno)</li> </ul> |                     | 書込装置: "AVRISP mkll"<br>ブートローダを書き込む             | (            | Arduino/Genuino Uno     Arduino Dusmilanove or Diecimila     Arduino Nano |
|                        |                                                |              |                                                |                     |                                                |              | Arduino/Genuino Mega or Mega 2560<br>Arduino Mega ADK                     |
|                        |                                                | ,            |                                                |                     |                                                | ,            | Arduino Leonardo<br>Arduino Leonardo ETH<br>Arduino (Genuino Micro        |
|                        |                                                |              |                                                |                     |                                                |              | Arduino Esplora                                                           |

<シリアルポート番号の確認>

<ボードの確認>

正しいシリアルポート番号に☑が付いているか、ボードが正しく選択されているか、確認します。

# 5 スケッチの構文

スケッチは、setup() と loop() 部から構成されています。 "Blink" を開き、構文を確認します。

|                   | 💿 sketch_feb09a   Arduino 1.8.1               |                                                   |        | _                                |               | ×             |
|-------------------|-----------------------------------------------|---------------------------------------------------|--------|----------------------------------|---------------|---------------|
|                   | ファイル 編集 スケッチ ざ                                | ソール ヘルプ                                           |        |                                  |               |               |
| 1 「開く」をクリック       | sketch feb09a                                 | 開之<br>開く                                          | Ctrl+O |                                  |               | ₽<br><b>-</b> |
| 2「01.Basics」をポイント | _ <del>void_setup() {</del><br>// put_your_se | 01.Basics<br>02.Digital<br>03.Analog              | 2      | AnalogRea<br>BareMinim           | dSerial<br>um | ^             |
| 3「Blink」をクリック ——— | } void loop() { (( put your re                | 04.Communication<br>05.Control<br>06.Sensors      | 2      | DigitalRead<br>Fade<br>ReadAnalo | ISerial       |               |
|                   | }                                             | 07.Display<br>08.Strings                          | >      | neadrinaid                       | gronage       |               |
|                   |                                               | 09.USB<br>10.StarterKit_BasicKit<br>11.ArduinoISP | >      |                                  |               |               |
|                   |                                               |                                                   |        |                                  |               |               |

スケッチ"Blink" は、Arduino Uno の基板上に配置されたLEDを1秒おきに点滅させるプログラムです。

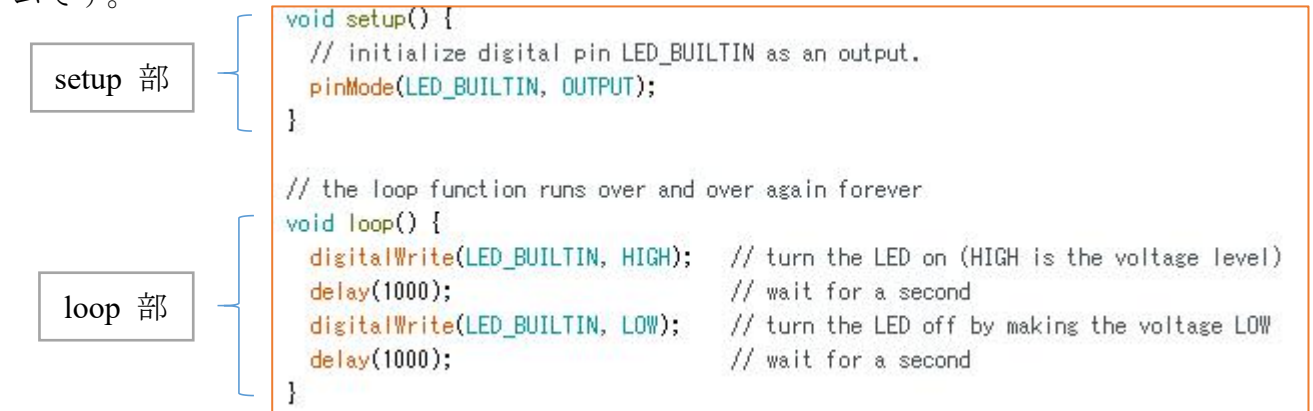

(解説)

・ setup 部は最初の1回だけ実行されます。ここで初期設定などを記述します。

- ・ loop 部は繰り返し実行される部分です。
- pinMode(ピン番号,モード)は指定したデジタルピンのモード (INPUT or OUTPUT)を指定 ここでは、LEDを点滅させるため、OUTPUT を指定しています。

LED\_BUILTIN は予め13という数字が割り当てられています。 (基板上のLEDはデジタル ポート13につながっています) pinMode(13,OUTPUT); と同じになります。

- ・ digitalWrite(ピン番号,HIGH);は指定のデジタルピンを HIGH (5 Vの出力) にします。
- ・ digitalWrite(ピン番号,LOW);は指定のデジタルピンを LOW (0 Vの出力) にします。
- delay(整数);は指定のミリ秒だけ、プログラムが停止します。(待ち時間の確保)
   delay(1000);は1秒間、プログラムが停止します。

[操作練習] "Blink"のスケッチを変更して、LEDの点滅時間を変えてみましょう。

- (例) 3秒間点燈し、1秒間消灯する。
- **1**最初の delay(1000);を delay(3000);に書き換えます。
- 2「マイコンボードに書き込む」のボタンをクリックします。
- 3 3秒点滅になったことを確認します。

[操作練習]変更した"Blink"のスケッチを"Blink3秒"として保存しましょう。

|                                  | 🗟 スケッチのフォルダの保存先                   | ×                       |
|----------------------------------|-----------------------------------|-------------------------|
| 1 (ファイル)から (夕前を付けて               | 保存する場所(I) Arduino V G             | ۇ 📂 🛄▼                  |
| (アノイバ) から (名前を下げて) 保存) をクリックします。 | 名前 更新日時<br>Iibraries 2017/02/09 1 | 種類 サ<br>0:38 ファイル フォルダー |
| <b>2</b> 保存先が"Arduino"になっている     |                                   |                         |
| ことを確認し、ファイル名                     | デスクトップ                            |                         |
| を"Blink3秒"とします。                  | 54751                             |                         |
| <b>3</b> 「OK」をクリックします。           |                                   |                         |
|                                  | PC<br>*yŀ7-9                      |                         |
| ※保存先は、ドキュメント内です。                 | (                                 | >                       |
|                                  | ファイル名(N): Blink 3 秒               | 保存(5)                   |
|                                  | ファイルの種類(1): すべてのファイル (*.*)        | ~ キャンセル                 |

(参考)

(ファイル)→(環境設定)で「環境設定」の情報が表示されます。

| ※ここでけ 時に亦 | 環境設定                                                  |  |  |  |  |
|-----------|-------------------------------------------------------|--|--|--|--|
| ※ここでは、村に変 | 設定ネットワーク                                              |  |  |  |  |
| 更はしないので、  | スケッチブックの保存場所:                                         |  |  |  |  |
| 閉じておきます。  | C:¥Users¥user¥Documents¥Arduino 参照                    |  |  |  |  |
|           | 言語設定: パソコンの設定に従う 、 変更の反映にはArduino IDEの再起動が必要          |  |  |  |  |
|           | エディタの文字の大きさ: 12                                       |  |  |  |  |
|           | インタフェースのスケール: 🗹 自動 100 💠 % 変更の反映には Arduino IDEの再起動が必要 |  |  |  |  |
|           | より詳細な情報を表示する: 🗌 コンパイル 🗌 書き込み                          |  |  |  |  |
|           | コンパイラの警告: なし 🗸                                        |  |  |  |  |
|           | □ 行番号を表示する                                            |  |  |  |  |
|           |                                                       |  |  |  |  |
|           |                                                       |  |  |  |  |
|           | □ 外部のエティダを使用する 「 お新時に最新バージョンの有無なチェックする                |  |  |  |  |
|           | ○ スケッチを保存する際に、拡張子をpdeからinoに変更する                       |  |  |  |  |
|           | ── 検証または書き込みを行う前にスケッチを保存する                            |  |  |  |  |
|           | 追加のボードマネージャのURL:                                      |  |  |  |  |
|           | 以下のファイルを直接編集すれば、より多くの設定を行うことができます。                    |  |  |  |  |
|           | C:¥Users¥user¥AppData¥Local¥Arduino15¥preferences.txt |  |  |  |  |
|           | 編集する際には、Arduino IDEを終了させておいてくたさい。                     |  |  |  |  |

### 6 アナログポートの情報をシリアルモニタに表示する

6個のアナログポートでは、0~5Vの電圧の変化を0~1023の値として読み込むことができます。

読み込みの基本形

#### int a = analogRead(番号);

番号は0~5の数字(又は、A0~A5)

intは、変数aが整数型であるという宣言

読み込んだ数値をPCに送るために、シリアル通信の定義をします。

Serial. begin (通信速度);

通信速度は、通常9600を指定(COMポートの設定に合わせる)

PC側で別のシリアル通信用のソフトを準備し、Arduinoから送られてくるデータを読み込むことで、アナログポートの値を取得することができます。

Arduino IDE が持っているシリアルモニタの機能を利用して、シリアルポートに出力しているデ ータを表示させることもできます。

次のスケッチは、IC温度センサーをアナログポート0に接続し、読み込んだ値と計算した温度 をシリアル通信で出力するものです。

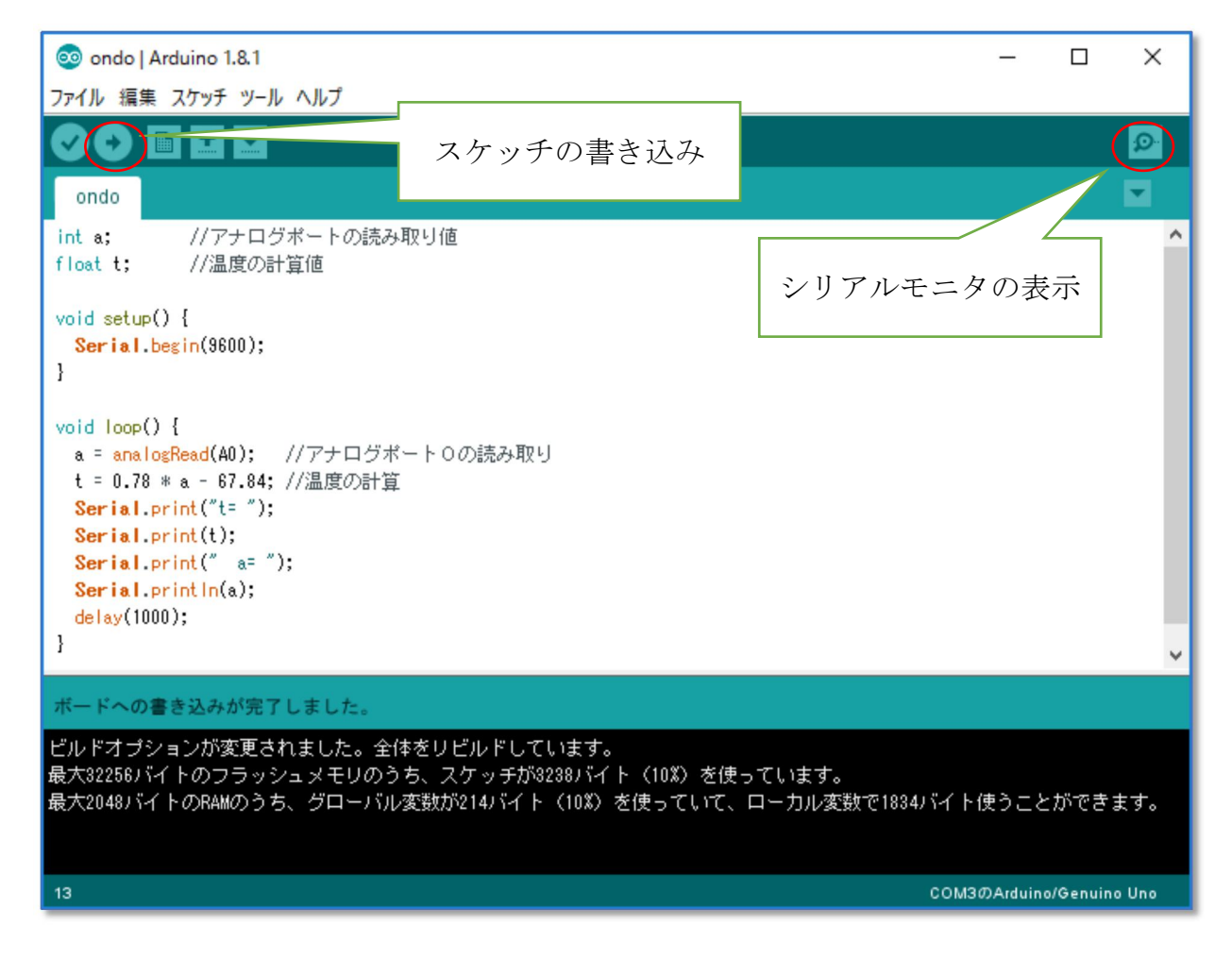

I C 温度センサー(L M 6 0)は、-25~+125℃の温度を、1℃当たり 6.25mV の電圧で 出力するもので、電圧の変化を Arduino のアナログポートで読み込み、計算しなおすことで、温度 がわかります。

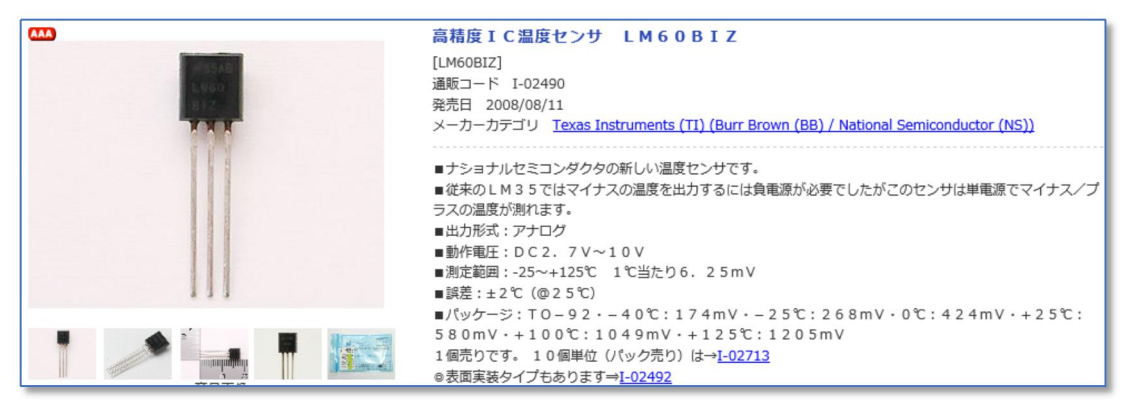

【秋月電子通商の販売画面】

# 7 PCでデータを記録する

シリアルポートで通信したデータをPCに記録するためには、別途ソフトを準備する必要があり ます。様々なソフトがありますが、Arduinoと最も親和性がよいプログラム言語に、「Processing」 があります。(Arduinoは Processing プロジェクトから派生したプロジェクト)

Processing のダウンロード先

## https://processing.org/

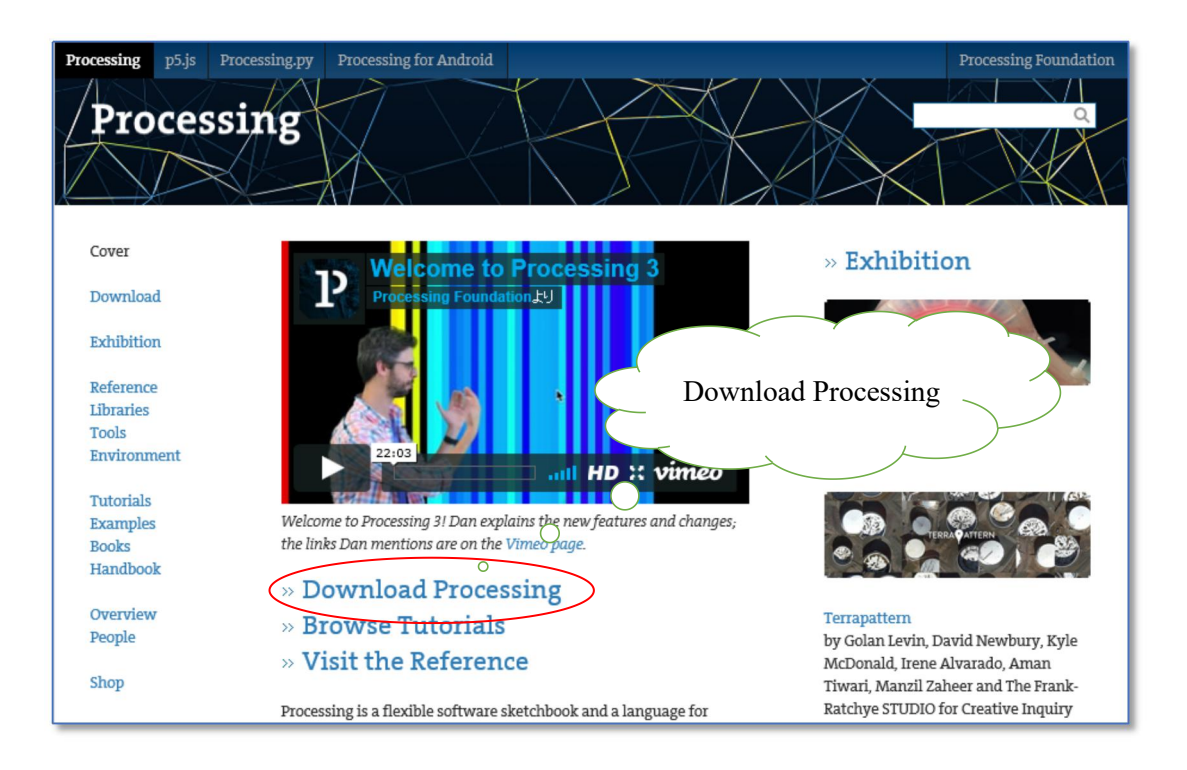

(※詳細は、ymdnet参照

http://ymdnet.cho88.com)